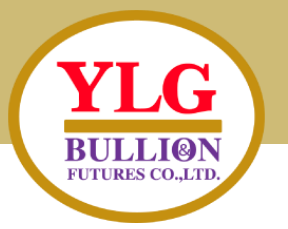

ขั้นตอนการจ่ายบิล (Bill Payment) ผ่าน Mobile Banking BualuangM

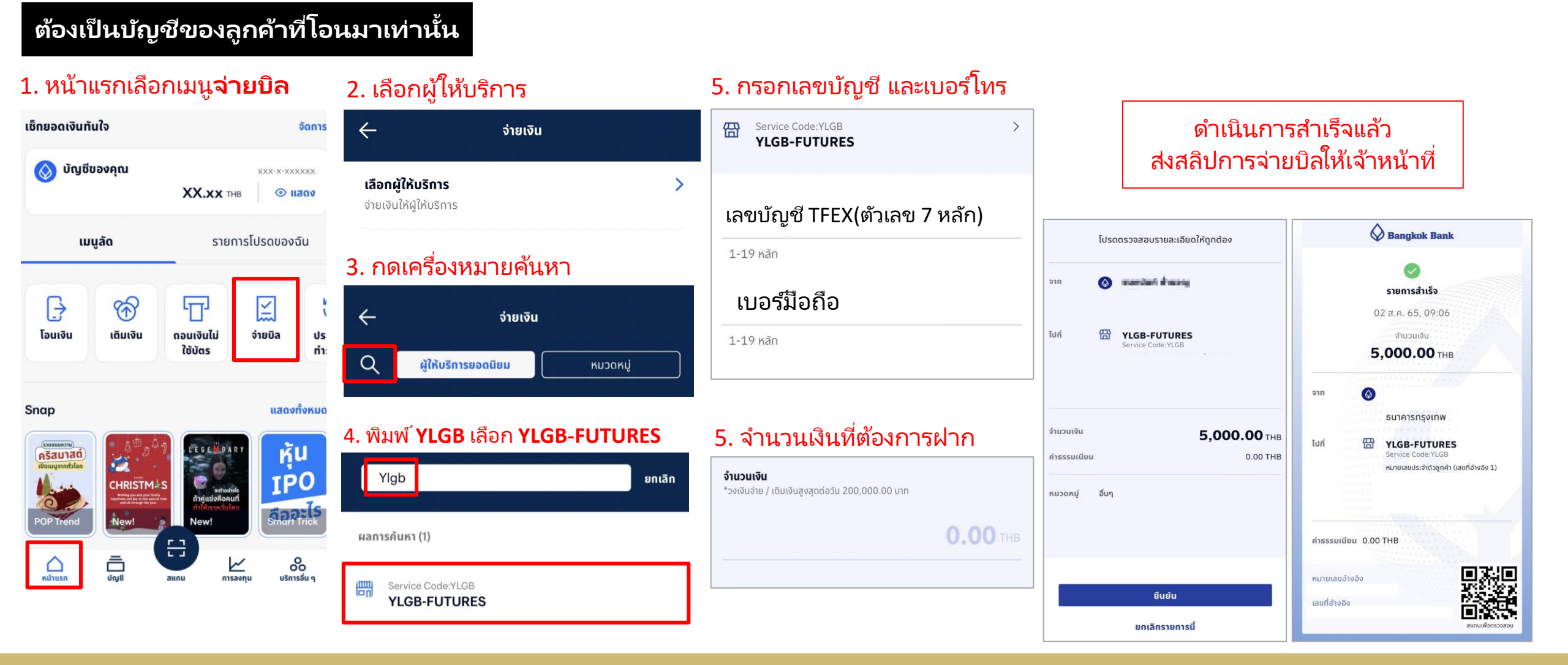

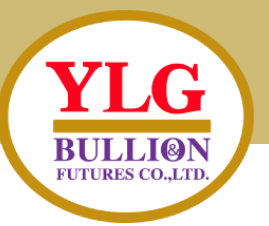

ขั้นตอนการจ่ายบิล (Bill Payment) ผ่าน Mobile Banking SCB Easy

#### ต้องเป็นบัญชีของลูกค้าที่โอนมาเท่านั้น

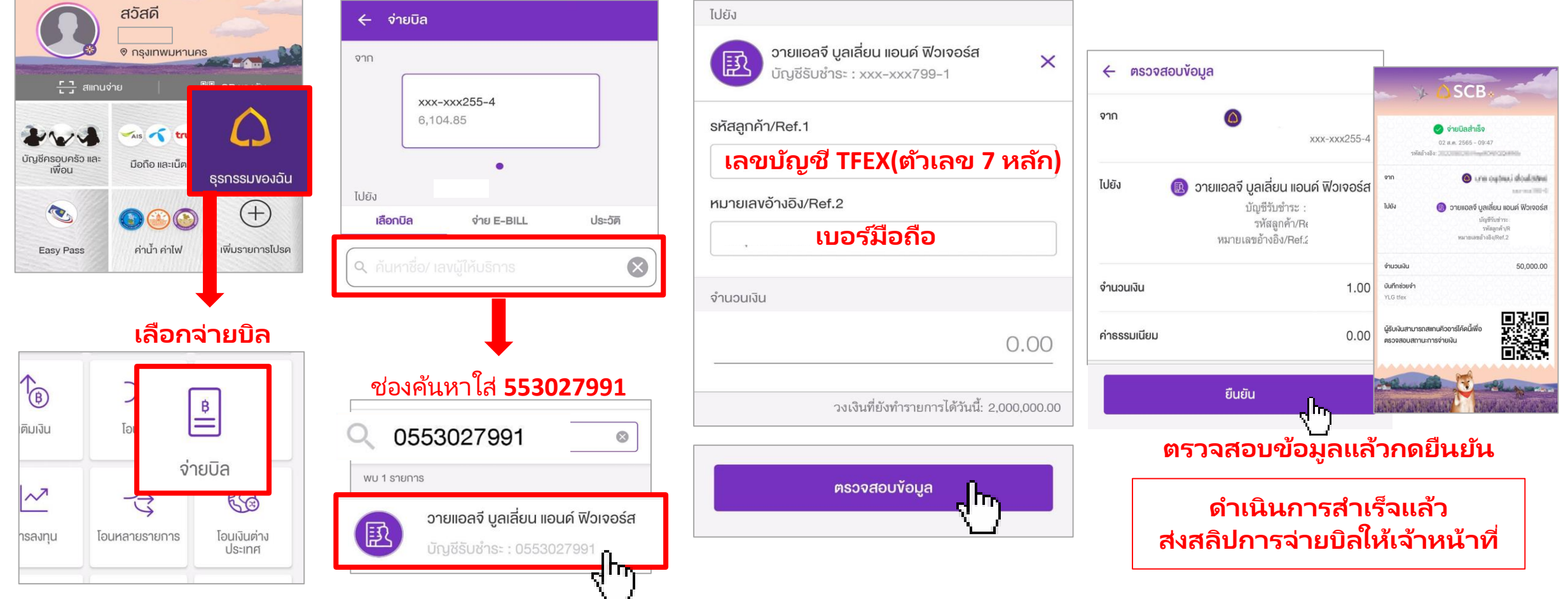

เลือก วายแอลจี บูลเลี่ยน แอด์ ฟิวเจอร์ส

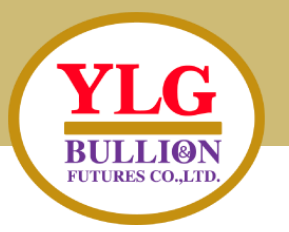

### ขั้นตอนการจ่ายบิล (Bill Payment) ผ่าน Mobile Banking K PLUS

#### ต้องเป็นบัญชีของลูกค้าที่โอนมาเท่านั้น

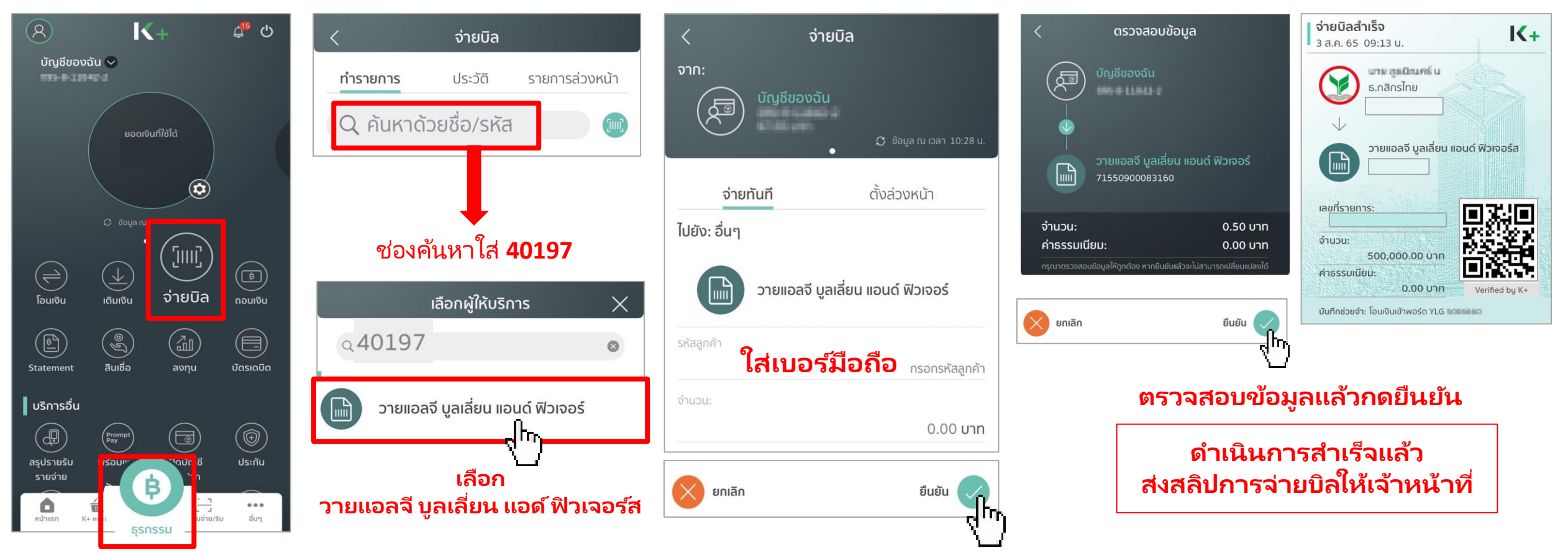

หน้าธุรกรรมเลือกเมนูจ่ายบิล

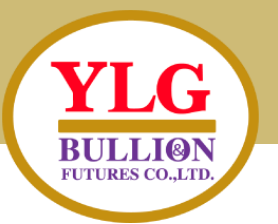

### ขั้นตอนการจ่ายบิล (Bill Payment) ผ่าน Mobile Banking Krugkri

ต้องเป็นบัญชีของลูกค้าที่โอนมาเท่านั้น

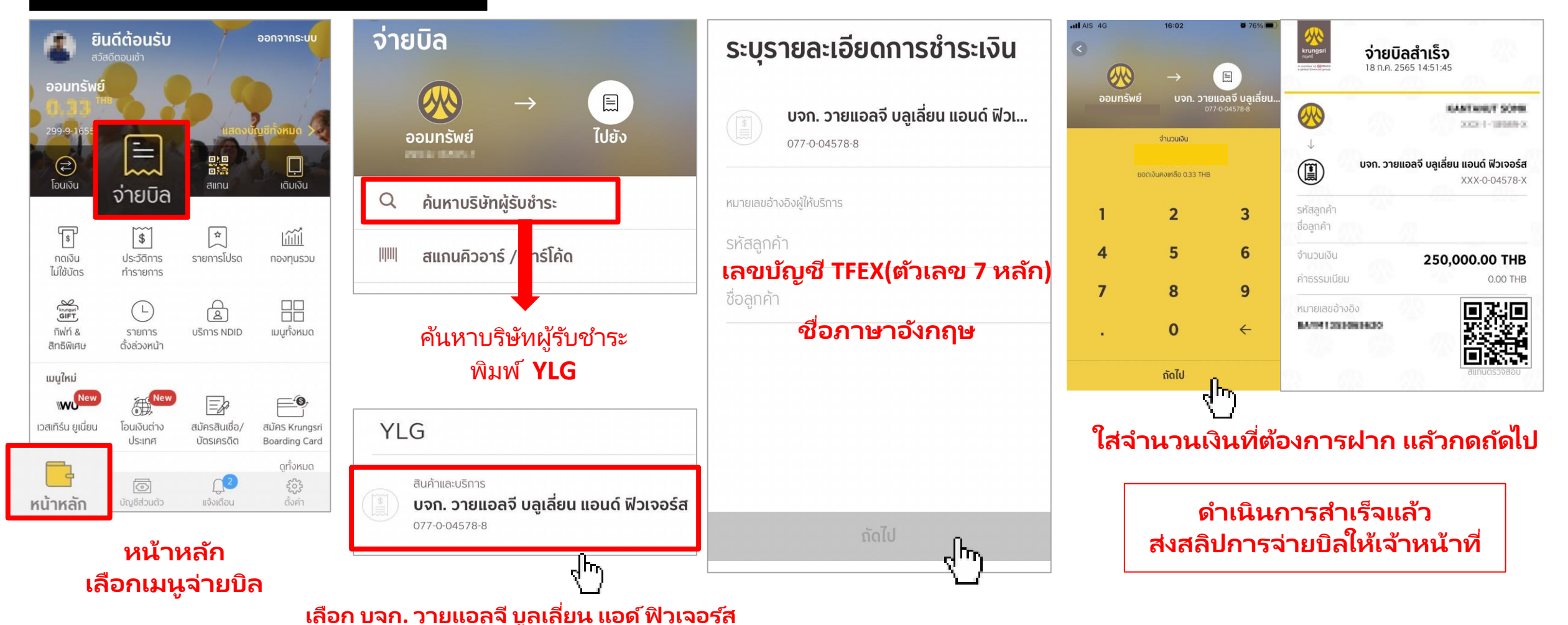